# Docházka 3000 – úkony a úkolová mzda

sledování úkonů v průběhu pracovní doby

Od verze 7.99 umí docházkový systém Docházka 3000 další možnost evidence prováděné práce v průběhu pracovní doby a to sice čipování a vyhodnocení úkonů (například dokončení výrobku nebo činnosti) což se používá zejména při úkolové mzdě nebo pro výkonnostní příplatky.

V tomto návodu bude celý postup popsán a skládá se zejména z těchto tří kroků:

- 1) Zadání číselníku úkonů administrátorem
- 2) Čipování každého dokončeného úkonu zaměstnanci
- 3) Vyhodnocení načipovaných úkonů, opravy, tisk sestav, exporty do mezd.

Níže tedy následuje popis jednotlivých bodů.

#### 1. Zadání číselníku úkonů úkolové mzdy.

Zadání číselníku úkonů provádí administrátor v menu *Firma / Úkolová mzda – zadání*. Ve spodním modrém formuláři zadá pořadové číslo úkonu (toto číslo použijí zaměstnanci při čipování na terminálu), dále název úkonu do políčka *Popis* a volitelně také sazbu v Kč, která se použije pro výpočet úkolové mzdy či příplatku.

| Číslo     |            | Popis                    | Sazba<br>Kč/ks | Upravit | Smazat |
|-----------|------------|--------------------------|----------------|---------|--------|
| 0         | Výchozí úk | on úkolové mzdy          | 0              | Upravit | Smaž   |
| 1         | Montáž pří | strojové desky Superb    | 530            | Upravit | Smaž   |
| 2         | Montáž pře | edních sedadel L+R Super | 430            | Upravit | Smaž   |
| ožení nov | /ého úkonu | :                        |                |         |        |
| slo: 3    |            | Popis:                   |                |         |        |
|           |            |                          |                |         |        |

Zadané úkony číselníku lze prohlížet, upravovat a mazat v horní oranžové části. Je třeba myslet na to, že změna má vliv na již načipované úkony. Takže pokud již máte v programu nějaký úkon zadaný a potřebujete změnit například sazbu, můžete upravit existující záznam, čímž se přepočtou údaje v sestavách s vyhodnocením (bod 3 tohoto návodu). Pokud vám toto chování nevyhovuje nechcete aby změnou sazby došlo k přepočtu mezd již dříve čipovaných úkonů, zadejte úkon jako nový záznam. Tím se původně načipované úkony nepřepočítají a zaměstnanci pak budou nově čipovat úkon pod novým číslem a tím pádem i s novou sazbou.

V číselníku by měl být zadaný i úkon s číslem nula, který se použije pokud pracovník na terminálu zvolí funkční klávesu pro čipování úkonů ale pak do pracovního kódu nezapíše číslo úkonu, takže se uloží pod číslem nula. Viz informace k čipování v bodě 2B tohoto návodu.

Mazání úkonů z číselníku se nedoporučuje, pokud existuje pravděpodobnost, že úkon již někdo čipoval. Úkony program ukládá v databázi do tabulky průchodů a při výmazu úkonu z číselníku zůstane informace o čipování v programu v databázi průchodů i nadále. Pokud by se následně pod stejným číslem zadal úkon nový, spojí se s dříve načipovanými záznamy, což nemusí být v určité situaci žádoucí.

Pokud v číselníku úkonů není zadaný žádný úkon a tabulka je tedy prázdná, nemá čipování úkonů zaměstnanci na terminálu žádný reálný vliv na výpočet částek mezd a přes uživatelské menu programu není možné úkony

čipovat vůbec - volba v zelené části pro editaci v uživatelském menu není vůbec dostupná a zmizí i tlačítko k prohlížení načipovaných úkonů v modré části ostatní uživatelského menu (viz bod 2A níže).

Po instalaci či při aktualizaci z nižší verze než 7.99 se do programu automaticky založí záznam s úkonem číslo nula a ti zaměstnanci, kteří mají právo vkládání seancí či absencí přes PC získají automaticky i právo pro čipování úkonů z PC.

## 2. Čipování úkonů zaměstnanci

Pracovníci mohou úkony úkolové mzdy čipovat dvěma způsoby. A to jednak přes program, pokud k tomu mají právo a v číselníku jsou nějaké úkony zadány, nebo přes docházkový terminál BM-F702 či BM-F900. Níže popíšeme obě možnosti nastavení a čipování úkonů zaměstnanci.

#### A) Čipování úkonů pomocí počítače:

Prvním předpokladem je, že administrátor v menu "*Firma / Úkolová mzda – zadání*" zadal do číselníku alespoň jeden záznam (viz bod 1 tohoto návodu). Druhým předpokladem je, že pracovník má právo na čipování úkonů. Zaměstnancům lze možnost čipování úkonů úkolové mzdy přes PC povolit či zakázat novým právem "*Úkony z PC*" v editaci údajů zaměstnanců:

| Níže může                         | te upravit údaje o  | vybra | ném zaměst               | nanci:            |                       |                                 |         |             |     |  |
|-----------------------------------|---------------------|-------|--------------------------|-------------------|-----------------------|---------------------------------|---------|-------------|-----|--|
| Jméno:                            | Bohumír             |       | Příjmení:                | Svoboda           |                       | Index:                          | 823     | 0 🖊         |     |  |
| Právo:                            | Prohlížení všech    | •     | Heslo:                   | Heslo:            |                       | Oddělení:                       | 1 - Cer | ntrála Brno | - 1 |  |
| Kategorie:                        | 1 - Standardní      | •     | Editace doc              | házky: Ne         | ·Záznam je aktivni: ☑ |                                 |         |             |     |  |
| Editace provozu služ. aut 🔳       |                     |       | Přístup ke všem spisům 🔲 |                   |                       | Správa obědů Ne 🗸               |         |             |     |  |
| Lze objednat vic jidel na 1 den 🔲 |                     |       | Mistnost:                |                   |                       | Telefon:                        |         |             |     |  |
| Přistup do                        | mzdové agendy 🔲     |       | Vkládáni oznámeni 🔽      |                   |                       |                                 |         |             | 1.  |  |
| Modul dov                         | olených Nepřístupn  | ý 🔻   | Dodatečné u              | ikončeni abs. 🔲   |                       | Kamery: Ne 🔻                    |         |             |     |  |
| Seance lze                        | zadávat i z PC: 🗵   |       | Přehled s po             | oznámkami: 🔽      |                       | Povolit Přehled 🗹, Úkony z PC 🗹 |         |             |     |  |
| Může zadá                         | vat celodenni absen | ce: 🔽 | Celodenni a              | bsence s časem: 🗹 |                       | Objednat jidla: Povoleno 🗸      |         |             |     |  |
|                                   |                     |       |                          | Uprav 🎻           |                       |                                 |         |             |     |  |

Pokud mají zadávání úkonů povoleno a v číselníku v menu *Úkolová mzda – zadání* jsou nějaké úkony zadané, mohou zaměstnanci čipovat přes uživatelské menu docházky v PC v zelené části *Editace*:

|                               |                       | Editace                                | Čas: 21.8.2019 10:45:52   |
|-------------------------------|-----------------------|----------------------------------------|---------------------------|
| Vloženi sea<br>Poznám         | nce: Příchod •<br>ka: | 🗸 0 - Normální 👻 0 - Ty                | p neurčen 🔻 🚺 🚺           |
| Vložení úkor                  | nu úkolové mzc        | y: 1 - Montáž přístrojové desky Superb | (530 Kč) ▼ Vlož /         |
| Vložení absence:<br>Poznámka: | 21.08.2019            | 0 - Žádná 🗸                            | Vlož<br>Interval S časem: |

Stačí tedy v uživatelském menu v číselníku vybrat dokončený úkon a kliknout na tlačítko *Vlož*. Tím se zadané čipnutí zapíše do databáze (do tabulky průchodů). Zaměstnanci je poté zobrazen přehled všech načipovaných úkonů v tomto měsíci, kde poslední záznam v tabulce je právě nově vložený úkon.

| Den   | Datum          | Úkon                                                                  |                                 | Sa             | zba            | Počet | Částka               |
|-------|----------------|-----------------------------------------------------------------------|---------------------------------|----------------|----------------|-------|----------------------|
| Čt    | 1.8.2019       | <ol> <li>Montáž přístrojové d</li> <li>Montáž předních sed</li> </ol> | esky Superb<br>ladel L+R Superl | 530,-<br>430,- | Kč/ks<br>Kč/ks | 1     | 530,- Kč<br>430,- Kč |
| St    | 21.8.2019      | 2 - Montáž předních sed                                               | adel L+R Super                  | 430,-          | Kč/ks          | 1     | 430,- Kč             |
| 1 - N | vlontáž přístr | ojové desky Superb                                                    | 530,- Kč/ks                     | 1              | 530,           | - Kč  |                      |
| 1 - N | Montáž přístr  | ojové desky Superb                                                    | 530,- Kč/ks                     | 1              | 530,           | - Kč  |                      |
| 2 - 1 | Montáž předr   | uich sedadel L+R Superb                                               | 430,- Kč/ks                     | 2              | 860,           | - Kč  |                      |
| Calle | em zadáno      | 3 úkonů v hodnotě 13                                                  | 90,- Kč.                        |                |                |       |                      |
|       | em zadano      | 5 ukonu v nodnote 15                                                  | 90,- KC.                        |                |                |       |                      |

Zaměstnanec tedy hned vidí, že se vložení provedlo úspěšně a zároveň se mu zobrazí součtové informace o načipovaných úkonech v tomto měsíci.

#### B) Čipování úkonů pomocí terminálu:

Pokud s docházkovým systémem používáte biometrický terminál BM-F702 nebo BM-F900, tedy terminály podporující mimo jiné zadávání typů práce a pracovních poměrů, lze tuto jejich funkčnost použít pro čipování úkonů úkolové mzdy. Na těchto dvou terminálech lze totiž zapnout funkci pro vkládání tzv. *Pracovního kódu*. Ostatní terminály neumí prac. kód zadat, takže není jak vybrat číslo úkonu dle číselníku. Pokud tedy použijete jiný terminál (BM-F201 nebo BM-F630) a nastavíte mu v docházce konverzi některé klávesy na úkon úkolové mzdy (konverze na kód 28), bude vždy zaznamenán úkon s číslem nula. Což je použitelné jen v případě, kdy vám stačí informace o dokončení úkonu bez nutnosti rozlišení typů dokončeného úkonu. Ve většině případů je ale toto nedostatečné a je proto třeba použít například terminál BM-F702, který umí číslo úkonu zadat právě přes pracovní kód. Níže bude uvedeno nastavení právě pro terminál BM-F702.

Nejprve v samotném terminálu na jeho klávesnici zmáčkněte klávesu *Menu* a přihlaste se do nastavovacího menu terminálu jako uživatel s právy superadmin. V menu terminálu přejděte do "*Možnosti / Systému / Pokročilé možn.*" a nastavte položku "*Prac. kód*" na volbu "*Mode1*". Nakonec vyskočte *Esc/F1* a nastavení uložte kl. *Ok/F4*.

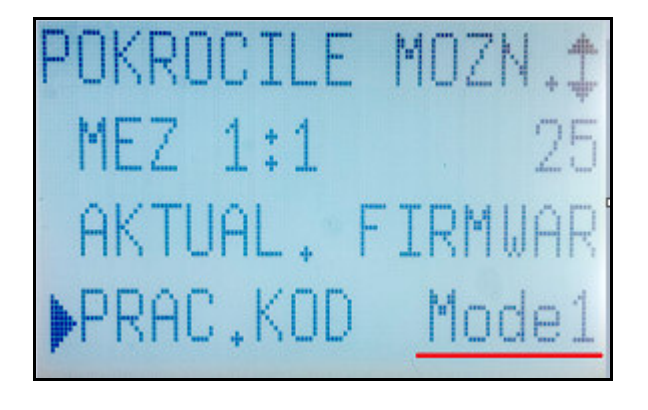

Nyní si zvolte některou z funkčních kláves F1 až F4, kterou budete chtít pro čipování úkonu na terminálu používat. Protože terminál BM-F702 neumožňuje měnit zobrazované názvy kláves (toto by za úplatu provedl výrobce), můžete přímo nad zvolenou klávesu nalepit na terminál nálepku např. s textem *Úkony*, aby zaměstnanci věděli, kterou klávesu mají pro čipování dokončeného úkonu zmáčknout. Pokud terminál bude sloužit čistě jen na čipování úkonů, není třeba klávesu označovat a terminál pro všechny klávesy uloží dokončení úkonu (níže všechny konverze kódů terminálu 0 až 3 převedete na kód docházky 28).

V další popisu předpokládejme, že pro čipování úkonu budete používat klávesu F3 a terminál bude umět navíc ještě zadávání příchodů a odchodů klávesou F1 (včetně typů práce či pracovních poměrů), služební cesty klávesou F2 a přestávky na oběd klávesou F4. Původně klávesa F3 čipovala lékaře, ale upravíme její význam na čipování dokončeného úkonu úkolové mzdy. Definice se provede přímo v programu Docházka 3000 v administrátorském v menu *Firma / Terminály BM-Finger* přes tlačítko *Založení nového typu terminálu a nastavení konverze kódů F-kláves*. Vše je podrobně popsáno v příručce *F702\_F201\_vlastni\_Fklavesy.PDF*, kterou naleznete na CD docházky ve složce */terminal/doc/bmfinger/* Zde uvedeme stručný popis.

Nejprve založíte nový typ terminálu (např. nazvaný *Úkony*) a poté ve formuláři "*Zadání konverzí k terminálům*" nastavíte konverzní tabulku pro nový terminál *Úkony* takto:

| Terminál | Kód F-klávesy<br>terminálu | Kód abs.<br>docházky       | Odstranit     |
|----------|----------------------------|----------------------------|---------------|
| Úkony    | 0                          | 0-Přichod/Odchod + Typ pr. | Smazat        |
| Úkony    | 1                          | 3-Služebni cesta           | <u>Smazat</u> |
| Úkony    | 2                          | 7-Přestávka                | Smazat        |
| Úkony    | 3                          | 28-Úkon úkolové mzdy       | Smazat        |

Pamatujte na přehození kódů kláves terminálu BM-F702 popsané v příručce na 1. straně, kdy F1=0, F2=1, F3=3, F4=2. Takže toto výše uvedené nastavení opravdu zajistí následující význam F-kláves terminálu:

| Funkční klávesa | Význam v docházce            |
|-----------------|------------------------------|
| F1              | Příchod/Odchod (+ typ práce) |
| F2              | Služební cesta               |
| <b>F3</b>       | Úkon úkolové mzdy            |
| F4              | Přestávka (oběd)             |

Pokud byste dali přednost jinému nastavení, dočtete se vše v příručce *F702\_F201\_vlastni\_Fklavesy.PDF*. Nakonec nezapomeňte nový formát (typ terminálu s konverzí F-kláves) přidělit k IP adrese terminálu v menu *Firma / Terminály BM-Finger*.

| CISIO. • | IP adresa: 💛  | Port: 📀 | Formát: 이  | Název: 📀        | DXider |
|----------|---------------|---------|------------|-----------------|--------|
| 1        | 192,168,1,201 | 4370 -  | 105 Likopy | <br>Doch +úkony | Pridej |

Nyní tedy máme terminál BM-F702 (s IP adresou v tomto příkladě 192.168.1.201, ale vaše bude zřejmě jiná) nastavený tak, že jeho klávesa F3 slouží k zadávání úkonů úkolové mzdy. Ostatní klávesy mají stejný význam, jaký měly při koupi terminálu a jejich popisky na LCD odpovídají významu, jen F3 místo lékaře čipuje úkon úkolové mzdy. Což je vhodně na terminálu vyznačit např. nalepovací popiskou nad F3. Případně k terminálu pověsit na zeď informační cedulku, kde bude význam kláves uveden. Cedulka by každopádně měla u terminálu být, protože bude třeba nějak zaměstnancům sdělit čísla úkonů úkolové mzdy (dle zadání v číselníku v bodě 1).

Samotné čipování úkonů budou zaměstnanci provádět tak, že přistoupí k terminálu, zmáčknou klávesu F3, provedou identifikaci otiskem nebo kartou či čipem a na dotaz *PRAC.KOD* zadají číslo úkonu (dle číselníku) a klávesou OK (F4) záznam uloží. Počet úkonů může být až 2 miliardy (přesněji 2 147 483 647)

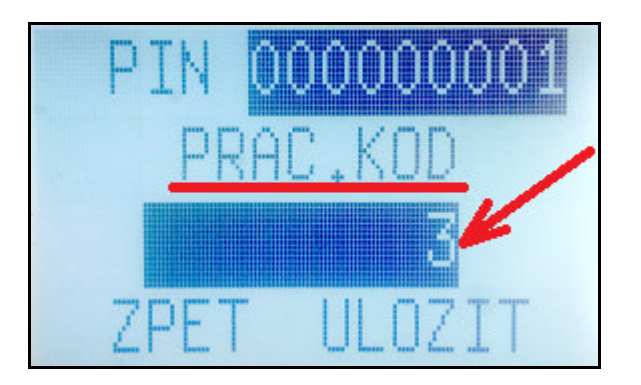

V příkladu na výše uvedeném obrázku tedy pracovník (s osobním číslem 1) čipuje dokončení úkonu číslo 3.

#### Poznámky k čipování na terminálu:

Terminál na zadání prac. kódu čeká jen několik vteřin. Je tedy třeba číslo úkonu zadávat bez delších prodlev, jinak by se automaticky potvrdil kód nula a bylo by třeba čipovat znovu.

Výchozí nastavení terminálu je takové, že umožní čipovat i více úkonů stejnému pracovníkovy po sobě. Takže není problém zadat během několika vteřin třeba 5 úkonů klidně i se stejným číslem. Systém tedy na rozdíl od čipovanání docházky a přerušení neignoruje duplicitní čipnutí zadané ve stejné minutě. Pokud vám nevyhovuje možnost čipnout více úkonů rychle po sobě, lze v docházce terminál překonfigurovat tak, aby umožnil třeba jen jedno čipnutí úkonu za minutu a to v menu *Firma / Terminály BM-Finger* kde přes tlačítko *Info* u zvoleného terminálu přejdete do konfigurace, kliknete na *Načti konfiguraci z terminálu* a položku *Potlač duplicitní čipnutí po dobu:* nastavíte například na 1 minutu. Tlačítkem *Uložit* se změna zapíše do terminálu.

| Potlač duplicitni čipnuti po dobu: | 1 | min. | Uložit | 0 |
|------------------------------------|---|------|--------|---|
|                                    |   |      |        |   |

Výše uvedené informace v tomto bodě 2 tedy popisují, jak mohou zaměstnanci čipovat dokončené úkony úkolové mzdy jednak přes počítač v uživatelském menu programu Docházka 3000, nebo přes docházkový terminál. Vždy se použije aktuální datum a čas (čas hlavního PC docházky (serveru) při čipování přes PC nebo čas terminálu).

### 3. Vyhodnocení načipovaných úkonů

Vyhodnocení má možnost provádět jak administrátor a to v menu *Ostatní / Úkolová mzda*, ale k prohlížení mají přístup i samotní zaměstnanci ve svém uživatelské menu v modré části *Ostatní* přes tlačítko *Úkolová mzda*.

|                 |               |                     | Ostatní                 | /                                        |
|-----------------|---------------|---------------------|-------------------------|------------------------------------------|
| Přehled Absence | Auta<br>Směny | Spisy<br>Roční abs. | Obědy<br>Struktura odd. | Oznámení Heslo<br>Kalendář Hist.přesčasů |
| Stručná doch.   | Graf.výpis    | Lístek doch.        | Moje os.údaje           | Úkolová mzda                             |

Dostanu se jednak na své záznamy, ale pracovníci s vyšším právem prohlížení docházky se dle jeho nastavení dostanou buď na zaměstnance ze stejného oddělení, nebo případně na úplně všechny pracovníky.

Právo se řídí právě nastavením položky *Právo* v nastavení údajů zaměstnanců (*Zaměstnanci / Editace údajů*). Volba *Standardní* (plus případně *převody sobě*) umožní pracovníkovi jen prohlížení vlastních záznamů. Volba *Prohlížení odd*. (případě s převody) umožní zobrazení vyhodnocení úkonů za všechny pracovníky ze stejného oddělení. Ostatní vyšší práva umožní přístup na všechny zaměstnance firmy.

Při vstupu do vyhodnocení z uživatelského menu je zobrazena sestava za aktuálního zaměstnance v aktuálním měsíci. Období měsíce a roku lze libovolně měnit v horní oranžové části. Pracovníka lze přepnout jen pokud má zaměstnanec právo přístupu i na jiné (viz předchozí odstavec). Případně lze vybrat i celé oddělení nebo všechny zaměstnance a pak se zobrazí hromadná sestava. Na příkladu níže je zobrazen jen jeden pracovník:

|                | e nora karei                   | (3) • Mesic. sr                                                                    | pen 👻 I                             | Kok: 2                   | 019 👻                  | Zobi                               | raz                   |
|----------------|--------------------------------|------------------------------------------------------------------------------------|-------------------------------------|--------------------------|------------------------|------------------------------------|-----------------------|
| Prac           | .: Hora Kare                   | el (3), odd.:Produkce                                                              | 2                                   |                          |                        |                                    |                       |
| Den            | Datum                          | Úko                                                                                | n                                   | S                        | bazba                  | Počet                              | Částka                |
| Čt             | 1.08.2019                      | 2 - Montáž předních se                                                             | dadel L+R Sup                       | erb 430                  | ,- Kč/ks               | 1                                  | 430,- Kč              |
| Pá             | 2.08.2019                      | 1 - Montáž přístrojové                                                             | desky Superb                        | 530                      | ,- Kč/ks               | 1                                  | 530,- Kč              |
| Po             | 19.08.2019                     | <ol> <li>Montáž přistrojové</li> <li>Montáž předních se</li> </ol>                 | desky Superb<br>dadel L+R Supe      | erb 430                  | ),- Kč/ks<br>),- Kč/ks | 2                                  | 1060,- Kč<br>430,- Kč |
| Út             | 20.08.2019                     | 0 - Výchozí úkon úkolo<br>1 - Montáž přístrojové                                   | vé mzdy<br>desky Superb             | 0,- Kč/ks<br>530,- Kč/ks |                        |                                    | 0,- Kč<br>530,- Kč    |
| Sum            | ář úkonů úko                   | lové mzdy prac. č.3:                                                               |                                     |                          |                        |                                    |                       |
|                | ť                              | lkon                                                                               | Sazba                               | Počet                    | t Čás                  | tka                                |                       |
| 2 - :          | Montáž přední                  | ch sedadel L+R Superb                                                              | 430,- Kč/ks                         | 2                        | 860,                   | - Kč                               |                       |
| 1 - 0          | Montáž přístro                 | jové desky Superb                                                                  | 530,- Kč/ks                         | 4                        | 2120,                  | - Kč                               |                       |
| -              |                                | itolorió madri                                                                     | 0 - Kč/ks                           | 1                        | 1 0,- Kč               |                                    |                       |
| 2 - 1<br>1 - 1 | Montáž přední<br>Montáž přední | iove mzdy prac. c.3:<br>J <b>kon</b><br>ch sedadel L+R Superb<br>jové desky Superb | Sazba<br>430,- Kč/ks<br>530,- Kč/ks | Počet<br>2<br>4          | t Čás<br>860,<br>2120, | <b>tka</b><br>- Kč<br>- Kč<br>- Kč |                       |

V modré části je nejprve sumář za jednotlivé dny (tabulka se světle modrým záhlavím) a poté tabulka s červeným záhlavím zobrazuje celkový měsíční sumář dle čísla úkonu. Pod ní pak celkový součet všech úkonů a celková částka hodnoty načipovaných úkonů úkolové mzdy nebo výkonnostního příplatku.

Administrátor má přístup k vyhodnocení úkolové mzdy přes menu *Ostatní / Úkolová mzda* a navíc má v modulu přístupné i zatržítko *Editace*, pomocí kterého může ručně doplňovat nové záznamy libovolnému zaměstnanci (zelená tabulka) na libovolný den zobrazeného měsíce nebo případně i záznamy mazat tlačítkem Smaž (v průchodech se u smazaného záznamu objeví akce *Chyba*).

| Vyhodnocení<br>Pracovnik: Abra | <b>úkolové mzdy j</b><br>Ihám Josef (840) | pro Abi    | rahám Josef (840) na 8 / 201<br>Měsíc: srpen → Rok: 2019 | 19<br>👻 🗹 | Editace Zobraz Tisk |
|--------------------------------|-------------------------------------------|------------|----------------------------------------------------------|-----------|---------------------|
|                                | Prac.: Abrahám J                          | losef (84  | 0), odd.:Děti                                            |           |                     |
|                                | Den Datum                                 | Čas        | Úkon                                                     | Částka    | Smaž                |
|                                | Čt 01.08.2019                             | 10:00:00   | 2 - Montáž předních sedadel L+R Superb                   | 430,- Kč  | Smaž                |
|                                | Čt 01.08.2019                             | 10:25:00   | 1 - Montáž přistrojové desky Superb                      | 530,- Kč  | Smaž                |
|                                | Čt 01.08.2019                             | 11:00:00   | 2 - Montáž předních sedadel L+R Superb                   | 430,- Kč  | Smaž                |
|                                | Út 20.08.2019                             | 16:25:36   | 0 - Výchozí úkon úkolové mzdy                            | 0,- Kč    | Smaž                |
|                                | Út 20.08.2019                             | 16:26:40   | 0 - Výchozí úkon úkolové mzdy                            | 0,- Kč    | Smaž                |
|                                | Út 20.08.2019                             | 16:26:57   | 0 - Výchozí úkon úkolové mzdy                            | 0,- Kč    | Smaž                |
|                                | Út 20.08.2019                             | 16:27:43   | 1 - Montáž přístrojové desky Superb                      | 530,- Kč  | Smaž                |
|                                | Celkem zadáno 7                           | úkonů v h  | nodnotě 1920,- Kč.                                       |           |                     |
| -                              | Vložení nového zá                         | znamu pro  | o prac. č.840:                                           |           |                     |
|                                | Den: 1 .08.2                              | 2019       | Čas: 10:00                                               |           |                     |
|                                | 0 - Výchozí úkon u                        | úkolové ma | zdy (0 Kč) 👻 Vlož                                        |           |                     |
|                                | Datum tisku:21.08.20                      | 19 10:57   |                                                          |           |                     |

Editace provedené administrátorem se logují v menu Zaměstnanci / Editace docházky / Historie oprav.

Pokud administrátor nezatrhne volbu *Editace*, je zobrazena stejná sestava jako při přístupu z uživatelského menu s tím, že má právo zobrazit (i editovat) všechny pracovníky buď jednotlivě volbou konkrétního jména nebo hromadně volbou celého oddělení nebo úplně všech zaměstnanců najednou.

Tlačítko *Tisk* umožní sestavu vytisknout – sestava se otevře v novém okně bez grafických prvků a bez horního výběrového menu. Opět lze provádět i hromadné tisky a pokud je při tisku zatržena i volba *Editace*, nezobrazují se denní sumáře (seskupené sumárně podle čísla úkonu), ale každé čipnutí úkonu je na samostatném řádku.

Načipované úkony se automaticky vyhodnocují v sestavách jako je Výkaz (mzdová složka č.172), Výsledovka, Přehledka, Mzdy, Export XML, Uniexport a podobně. Přenáší se také do mzdového programu Pamica pod kódem U01 (počet úkonů) a U02 (částka mzdy), pokud je to v číselníku konverze do Pamiky povoleno.

| So 31.08 | 3 Dučet Fond 120:00       | 13     | 104:0 | 0 1 | .04:00 | 0 -16: | 00   | 0:00    | 32:41   | 0     | :00    | 0:  | :00  | 0,-Kč |  |
|----------|---------------------------|--------|-------|-----|--------|--------|------|---------|---------|-------|--------|-----|------|-------|--|
| Složka   | Název                     | Hodiny | Dny   | Kč  |        | Složka |      | N       | ázev    |       | Hodiny | Dny | Kč   |       |  |
| 101      | Odpracováno na pracovišti | 104:00 |       |     | ] [    | 154    | Přes | sčas Po | ) - Pá  |       | -16:00 |     |      | ]     |  |
| 102      | Fond pracovní doby        | 120:00 |       |     | ] [    | 165    | Ođŗ  | oledni  | práce   |       | 32:41  |     |      | 1     |  |
| 103      | Přesčas s převodem        | -16:00 |       |     | ] [    | 172    | Úko  | lová m  | zda (ks | a Kč) |        | 7   | 2980 |       |  |
| 107      | Počet pracovních dní      |        | 15    |     |        | 400    | Тур  | práce   | 0       |       | 117:57 |     |      |       |  |
| 108      | Počet odpracovaných dní   |        | 14    |     |        |        |      |         |         |       |        |     |      | _     |  |
| 151      | Stravenky: Počet+Kč       |        | 13    | 130 |        |        |      |         |         |       |        |     |      |       |  |

Na výše uvedené ukázce je například informace o počtu úkonů (položka dny) a celkové částce (položka Kč) na sestavě *Výkaz* dostupně v uživatelském menu *Ostatní* nebo v administrátorském menu *Ostatní / Výkaz*.

### Ostatní informace

Zaměstnanci již načipované úkony se zapisují do databáze do tabulky průchodů. Pokud program najde v databázi za poslední rok úkon s číslem, který není zadaný v číselníku, je ve spodní části menu "*Firma / Úkolová mzda – zadání*" uveden seznam těchto úkonů.

| Číslo   | Popis                             |                       | Sazba<br>Kč/ks | Upravit | Smazat |
|---------|-----------------------------------|-----------------------|----------------|---------|--------|
| 0       | Výchozí úk                        | on úkolové mzdy       | 0              | Upravit | Smaž   |
| 1       | Montáž pří                        | strojové desky Superb | 530            | Upravit | Smaž   |
| 2       | Montáž předních sedadel L+R Super |                       | 430            | Upravit | Smaž   |
| žoní no | vého úkonu                        | :<br>Denis            |                |         | /      |
| do: 3   |                                   | P C H H S             |                |         |        |

V aktualizované verzi programu lze v menu "*Firma / Úkolová mzda – zadání*" číselník již zadaných úkonů řadit podle čísla nebo popisu nebo sazby, pokud je v číselníku dva a více záznamů. Další novou funkcí je možnost číselník vytisknout pomocí malé ikony tiskárny vpravo nahoře

| Popis                                    | Sazba<br>Kč/ks                                                                                                    | Upravit                                                                                                    | Smazat                                                                                                    |
|------------------------------------------|----------------------------------------------------------------------------------------------------|----------------------------------------------------------------------------------------------------|----------------------------------------------------------------------------------------------------|
| Výchozí úkon úkolové mzdy                | 0                                                                                                    | Upravit                                                                                                    | Smaž                                                                                                    |
| Montáž přístrojové desky Superb          | 530                                                                                                    | Upravit                                                                                                    | Smaž                                                                                                    |
| Montáž předních sedadel L+R Superb       | 430                                                                                                    | Upravit                                                                                                    | Smaž                                                                                                    |
| Kontrola elektroinstalace motoru, Superb | 890                                                                                                    | Upravit                                                                                                    | Smaž                                                                                                    |
|                                          | Výchozí úkon úkolové mzdy<br>Montáž přístrojové desky Superb<br>Montáž předních sedadel L+R Superb<br>Kontrola elektroinstalace motoru, Superb | Kč/ks       Výchozí úkon úkolové mzdy     0       Montáž přístrojové desky Superb     530       Montáž předních sedadel L+R Superb     430       Kontrola elektroinstalace motoru, Superb     890 | Kč/ksOpravitVýchozí úkon úkolové mzdy0UpravitMontáž přístrojové desky Superb530UpravitMontáž předních sedadel L+R Superb430UpravitKontrola elektroinstalace motoru, Superb890Upravit |

Tištěná forma číselníku neobsahuje grafické prvky, menu, ani spodní formulář, takže je vhodné takto vytištěný číselník pověsit vedle terminálu, aby zaměstnanci při čipování úkonů věděli, pod jakými čísly mají jednotlivé úkony čipovat.

Pokud chcete, aby zaměstnanci do programu čipovali počet výrobků, kterých ovšem stihnou během směny vyrobit velké množství (desítky, stovky, tisíce), není vhodné aby chodily čipovat každý vyrobený kus. Do číselníku je v tomto případně vhodné zadat sumárně například sady výrobků, třeba po desítkách či stovkách kusů s odpovídajícími sazbami v násobcích Kč. Například záznamy v číselníku:

1 - Obrobek č. 8 rozměr 80x22 počet 1 kus - 2Kč

4 - Obrobek č. 8 rozměr 80x22 sada **10** ks - 20Kč

2 - Obrobek č. 8 rozměr 80x22 počet **2** kusy - 4Kč

5 - Obrobek č. 8 rozměr 80x22 sada **20** ks – 40Kč

3 - Obrobek č. 8 rozměr 80x22 počet **5** kusů - 10Kč

6 - Obrobek č. 8 rozměr 80x22 sada **50** ks – 100Kč

Když pak zaměstnanec půjde na závěr pracovní doby čipovat sumárně například 72 vyrobených kusů, čipne si jen třikrát, tedy čísla úkonů 6, 5 a 2 (50 + 20 + 2 = 72) a finančně bude odpovídat i celkový součet sazeb.

Přehled čipovaných úkonů úkolové mzdy lze dohledat i v přehledu průchodů v menu *Ostatní / Průchody* kde je i poznat, jakým způsobem byl úkon čipnutý. Například na níže uvedeném obrázku je prvního čipnuto přes PC a 19. pak přes terminál otiskem prstu:

| Datum               | Pracovník         | Stanoviště  | Akce      | Kód                           |
|---------------------|-------------------|-------------|-----------|-------------------------------|
| 01.08.2019 10:00:00 | Bayer Josef (72)  | P - Počítač | Úkon mzdy | 0-                            |
| 13.08.2019 11:14:15 | Benda Jaromir (1) | P - Počítač | Absence   | 1 od 03.04.2019 do 03.04.2019 |
| 13.08.2019 11:14:29 | Benda Jaromir (1) | P - Počitač | Absence   | 2 od 15.04.2019 do 15.04.2019 |
| 14.08.2019 13:14:41 | Benda Jaromir (1) | P - Počitač | Absence   | 2 od 04.04.2019 do 04.04.2019 |
| 14.08.2019 13:14:54 | Benda Jaromir (1) | P - Počítač | Absence   | 2 od 05.04.2019 do 05.04.2019 |
| 19.08.2019 09:19:01 | Benda Jaromir (1) | 1 - Úkony   | Úkon mzdy | 0- 🕏                          |
| 19.08.2019 09:19:28 | Benda Jaromir (1) | 1 - Úkony   | Úkon mzdy | 0- 🔊                          |
| 19.08.2019 09:19:33 | Benda Jaromir (1) | 1 - Úkony   | Úkon mzdy | 0- @                          |

Ve spodním formuláři pro vyhledávání dat v přehledu průchodů je možné položku *Akce* přepnout na volbu *Úkon mzdy* a zobrazí se jen data načipovaných úkonů:

| Ođ         | 01.08.2019                                          |   | Do:         | 22.08.2019 |   |   |   |
|------------|-----------------------------------------------------|---|-------------|------------|---|---|---|
| Pracovnik: | Všechny pracovníky                                  | ÷ | Stanoviště: | Všechny    |   | • |   |
| Akce:      | Libovolná                                           | - | Třiděni:    | Datum      | - |   |   |
| Unikátni:  | Libovolná<br>Otevření<br>Chyba<br>Příchod<br>Odchod |   | Zobrazit    |            |   |   | 0 |
|            | Absence<br>Změna práce<br>Stravování                |   |             |            |   |   |   |
|            | Úkon mzdy                                           |   |             |            |   |   |   |

Pokud administrátor v menu *Ostatní / Úkolová mzda* se zatrženou volbou *Editace* smaže nějaké úkony, převedou se v databázi průchodů na akci *Chyba* – zaměstnanec tedy zřejmě čipnul úkon omylem.

| 19.08.2019 09:19:01 | Benda Jaromir (1) | 1 - Úkony | Úkon mzdy | 0- 🔍 |
|---------------------|-------------------|-----------|-----------|------|
| 19.08.2019 09:19:28 | Benda Jaromir (1) | 1 - Úkony | Chyba 🛛 🚄 |      |
| 19.08.2019 09:19:33 | Benda Jaromir (1) | 1 - Úkony | Úkon mzdy | 0- 🔍 |

V menu "Za*městnanci / Editace docházky / Historie oprav*" lze informaci o takto smazaném úkonu dohledat, protože všechny editace provedené administrátorem se zde logují.

| Opravil       | Pracovník         | Typ editace       | Záznam                    | Čas editace         | IP adresa |
|---------------|-------------------|-------------------|---------------------------|---------------------|-----------|
| Administrátor | Benda Jaromír (1) | Mazáni úkonu mzdy | 19.08.2019 09:19:28 (vše) | 22.08.2019 10:00:57 | 127.0.0.1 |

V historii oprav lze ve spodním formuláři podmínek pro vyhledávání v položce *Akce* vybrat pouze úpravy týkající se mazání nebo vkládání úkonů, takže administrátor může všechny své zásahy do seznamu načipovaných úkonů snadno později dohledat.

## <u>Závěr</u>

Výše uvedené informace tedy popisují, jak lze ve firmách pomocí systému Docházka 3000 evidovat dokončení úkonů například při využívání úkolové mzdy. Možnosti nasazení jsou však samozřejmě daleko rozsáhlejší a místo sledování dokončení výrobků a počtu vyrobených kusů konkrétním zaměstnancem lze sledovat i jiné činnosti během pracovní doby a vyhodnocení použít jako doplněk, například ve formě výkonnostních příplatků, sledování četnosti využití strojů kdy se místo dokončení nějaké činnosti či výrobku sledují zahájení práce na konkrétním zařízení a podobně.

Funkcionalita se navíc může doplňovat i se sledováním zakázek či typů práce (viz příručka *Typy práce* v menu *Firma / Návody PDF*) nebo s využitím více pracovních poměrů stejného zaměstnance. Obojí lze čipovat jak přes PC (dle práva), tak i přes terminál, kdy např. na terminálu BM-F702 lze jednou funkční klávesou zadávat typ práce či zakázky nebo pracovního poměru a jinou funkční klávesou pak zde čipovat zde popisované sledování úkonů.